# **KEMUDAHAN PROSES INOVASI**

## Langkah Pertama

- Klik Menu Inovasi

| Oata Inovasi Sekolah ×                                 | 🕒 WhatsApp         | ×                | 🗣 Download file   iLovePDF  | ×   👬 PNG to PD                                                                     | F – Convert PNG Imag 🗙 | +                  | `   | / -       |                       | × |
|--------------------------------------------------------|--------------------|------------------|-----------------------------|-------------------------------------------------------------------------------------|------------------------|--------------------|-----|-----------|-----------------------|---|
| $\leftrightarrow$ $\rightarrow$ C $($ disdikbud.bandar | lampungkota.go.id/ | sipandu/pengguna | a/data_inovasi              |                                                                                     |                        |                    | L   | 8 \$      |                       |   |
| M Gmail D YouTube Q Maps                               | = Home             | Contact          |                             |                                                                                     |                        | Search             | ~ ^ | Ū X       | s 🔳                   |   |
| Welcome SMP NEGERI 15                                  |                    |                  |                             |                                                                                     |                        |                    | ŀ   | lome / Bl | lank Pag              | 2 |
| Search Q                                               | Data In            | ovasi Sek        | olah                        |                                                                                     |                        |                    |     |           |                       |   |
| Dashboard                                              |                    |                  |                             |                                                                                     |                        |                    |     |           |                       |   |
| 🛢 Inovasi                                              |                    |                  |                             |                                                                                     |                        |                    |     |           |                       |   |
| Content Guru                                           | No ↑↓              | NPSN 🗠           | Nama Sekolah                | $\uparrow \!\!\!\!\!\!\!\!\!\!\!\!\!\!\!\!\!\!\!\!\!\!\!\!\!\!\!\!\!\!\!\!\!\!\!\!$ | Alamat                 | ↑↓ Kecamatan       | ↑↓  | Inovasi   | $\uparrow \downarrow$ |   |
| 🕞 Logout                                               | 1                  | 10807204         | SMP NEGERI 15 BANDAR LAMP   | UNG                                                                                 | Jl. Banten No.18       | Teluk Betung Barat |     | 0         |                       |   |
| Showing 1 to 1 of 1 entries                            |                    |                  |                             |                                                                                     |                        |                    |     | s 1       | Next                  |   |
|                                                        |                    |                  |                             |                                                                                     |                        |                    |     |           |                       |   |
|                                                        |                    |                  |                             |                                                                                     |                        |                    |     |           |                       |   |
|                                                        |                    |                  |                             |                                                                                     |                        |                    |     |           |                       |   |
|                                                        | Copyright © 20     | 14-2020 AdminL   | TE.io. All rights reserved. |                                                                                     |                        |                    |     | Versio    | <b>n</b> 3.1.0-r      | C |

### Langkah Kedua

- Klik Menu Tambahkan Data
- Setelah klik menu tambahkan data Iput form data inovasi sekolah

| Data Input Inovasi Sekolah X  | 🖲 Wibatsánn 🗴 🔍 Download file Lill ovePDF 🗴 🔀 PNG to PDF – Convert PNG Imao 🗴 🗖 🕂 |   |   | $\sim$   | _           |        |
|-------------------------------|-----------------------------------------------------------------------------------|---|---|----------|-------------|--------|
|                               |                                                                                   |   |   | ~        |             |        |
| ← → C iii disdikbud.bandarlar | mpungkota.go.id/sipandu/pengguna/tabel_inovasi                                    |   |   | e ·      |             | R      |
| M Gmail 🖸 YouTube 💡 Maps      |                                                                                   |   |   |          |             |        |
|                               |                                                                                   |   |   |          |             |        |
| APLIKASI INOVASI              | FORM DATA INOVASI SEKOLAH                                                         | × |   | λ× Ċ     | ×           | ==     |
| Welcome SMP NEGERI 15         |                                                                                   |   |   | Home     | e / Blan    | k Page |
|                               | Nama/Judul Inovasi                                                                |   |   |          |             |        |
| Search Q                      |                                                                                   | ר |   |          |             |        |
| 2 Dashboard                   | Tahanan Inguasi                                                                   |   |   |          |             |        |
|                               |                                                                                   |   |   |          |             |        |
|                               | Pilih Tahapan                                                                     | - |   |          |             |        |
| Content Guru                  | Takun Januari                                                                     |   |   |          |             |        |
|                               |                                                                                   | _ |   |          |             |        |
|                               |                                                                                   |   |   |          |             |        |
|                               | Insiator Inovasi                                                                  |   |   |          |             |        |
|                               | J                                                                                 |   |   |          |             |        |
|                               | min rategor                                                                       |   |   |          | Hapus       | ~↓     |
|                               | Jenis Inovasi                                                                     |   |   |          |             |        |
|                               | Pilih Jenis                                                                       | - | ₽ | <b>8</b> | 1<br>1<br>1 |        |

#### Langkah Ketiga

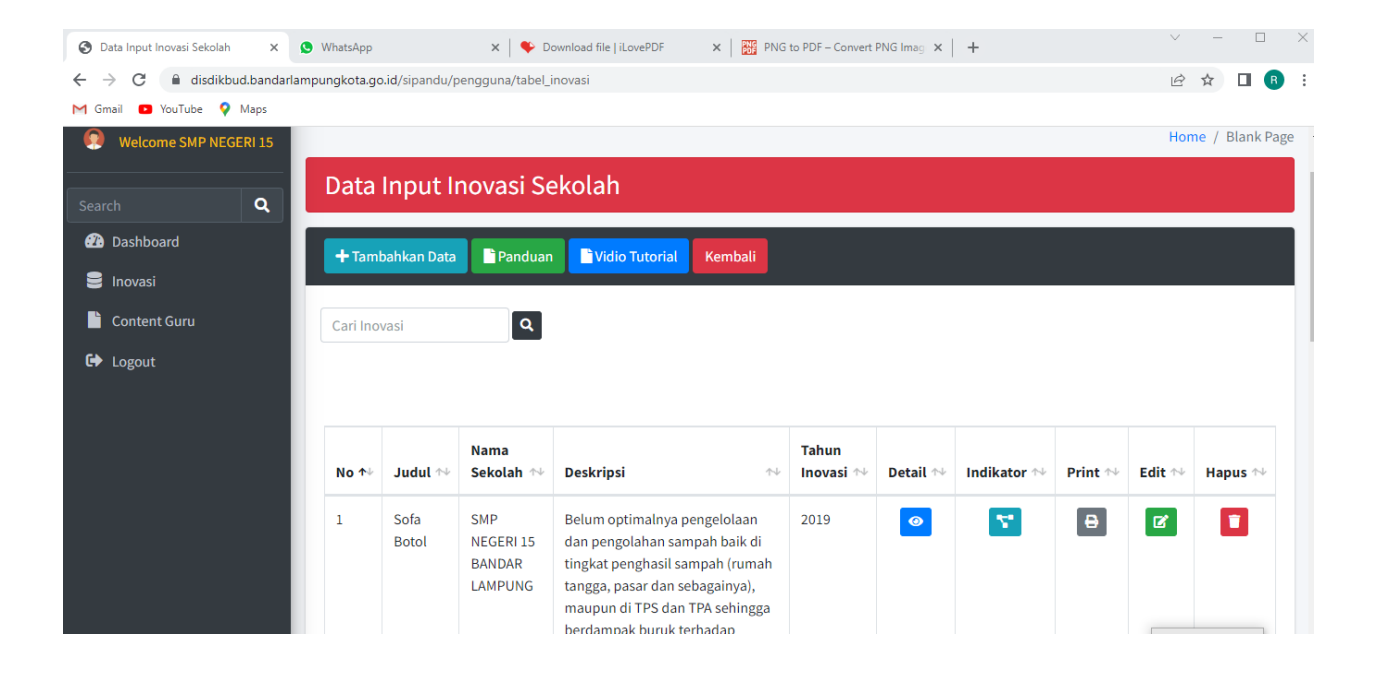

- Setelah data input inovasi sekolah muncul klik indicator yg akan diisi

#### Langkah Keempat

- Input indikator inovasi setelah selesai simpan indikator

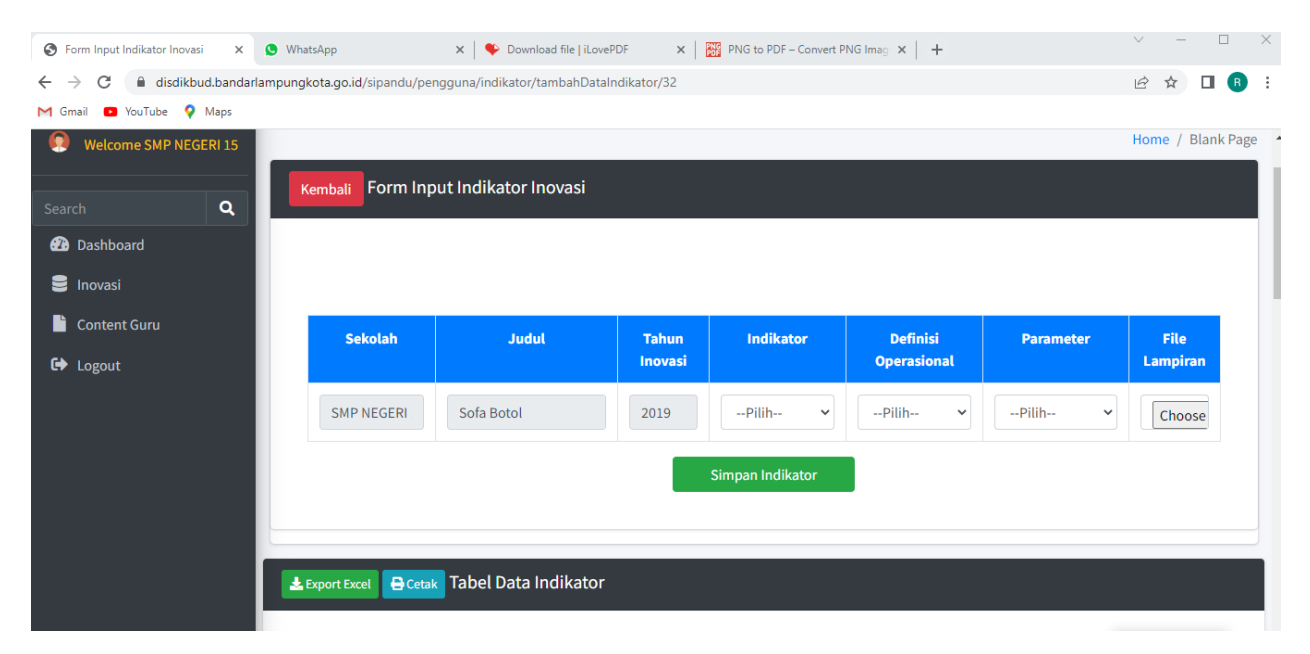